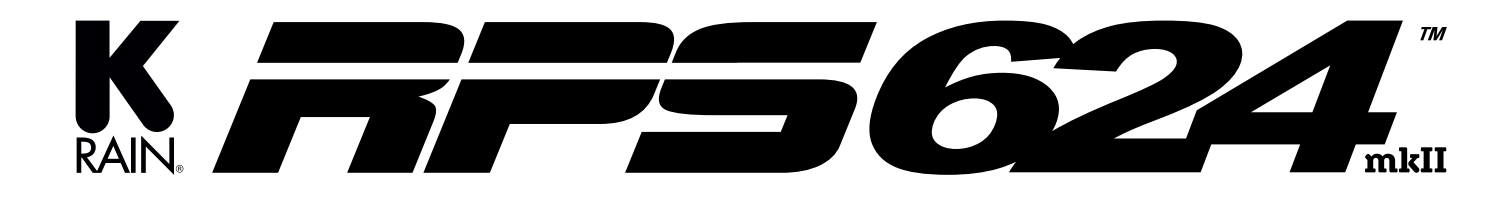

**Professional Irrigation Controller Quick Setup Guide** 

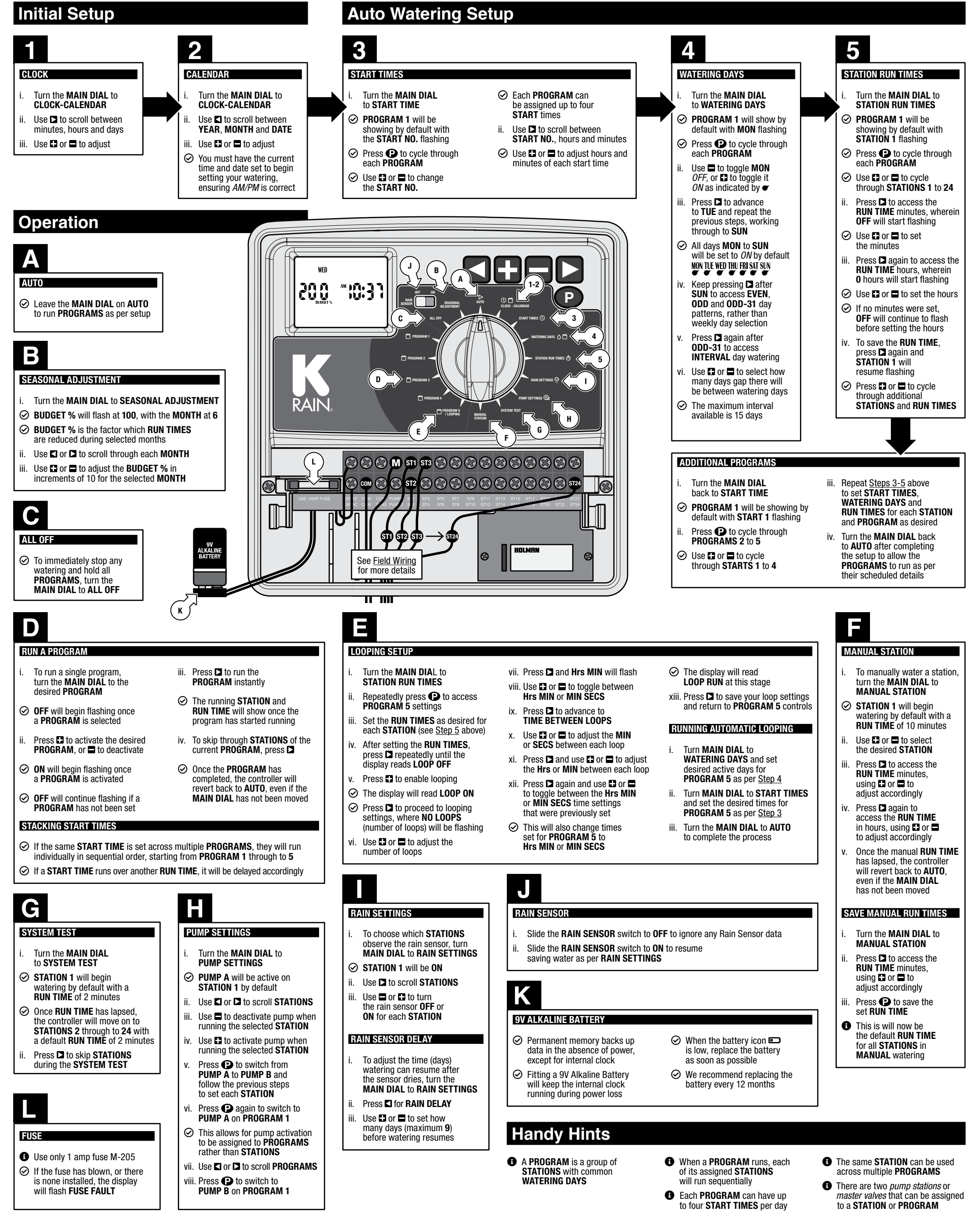

### **Field Wiring**

- ⊘ Hint: Strip approx. 6mm of insulation and place this under the loosened screw, tighten gently and check the cable is firmly held ii.
- can be run off each output

# **Rain Sensor Connection**

- ⊘ A rain sensor detects rainfall and tells the controller to suspend watering, resuming after the sensor dries out
- ⊘ It achieves this by severing the connection between controller and the solenoid valves
- Connect one cable from the terminals to each solenoid valve
- Complete the circuit by *looping* a common cable to all valves and connecting to the COMMON

➢ This is wired between the SENSOR TERMINAL and the COMMON as shown below

## **Electrical Connection**

- Installation must be carried out in accordance with these instructions and all Local. State and Federal codes
- Avoid connecting to a 240VAC supply also servicing motors (ie. pool pumps, refrigerators, etc.)

Disconnect all 240VAC power

O 1.25 amp low energy, high efficiency toroidal transformer for long life performance

⊘ Input: 24V AC 50/60Hz

✓ To stations: 24V AC 50/60Hz. 0.75 amp

⊘ Output: Max 1 amp

before commencing any wiring or valve connection

### **Power Supply**

- ➢ This unit runs off a 240V 50Hz single phase outlet, drawing 30W at 240V AC
- ⊘ Internal transformer: Reduces 240V AC to extra low voltage supply of 24V AC
- ✓ Fully compliant with AS/NZS 61558-2-6

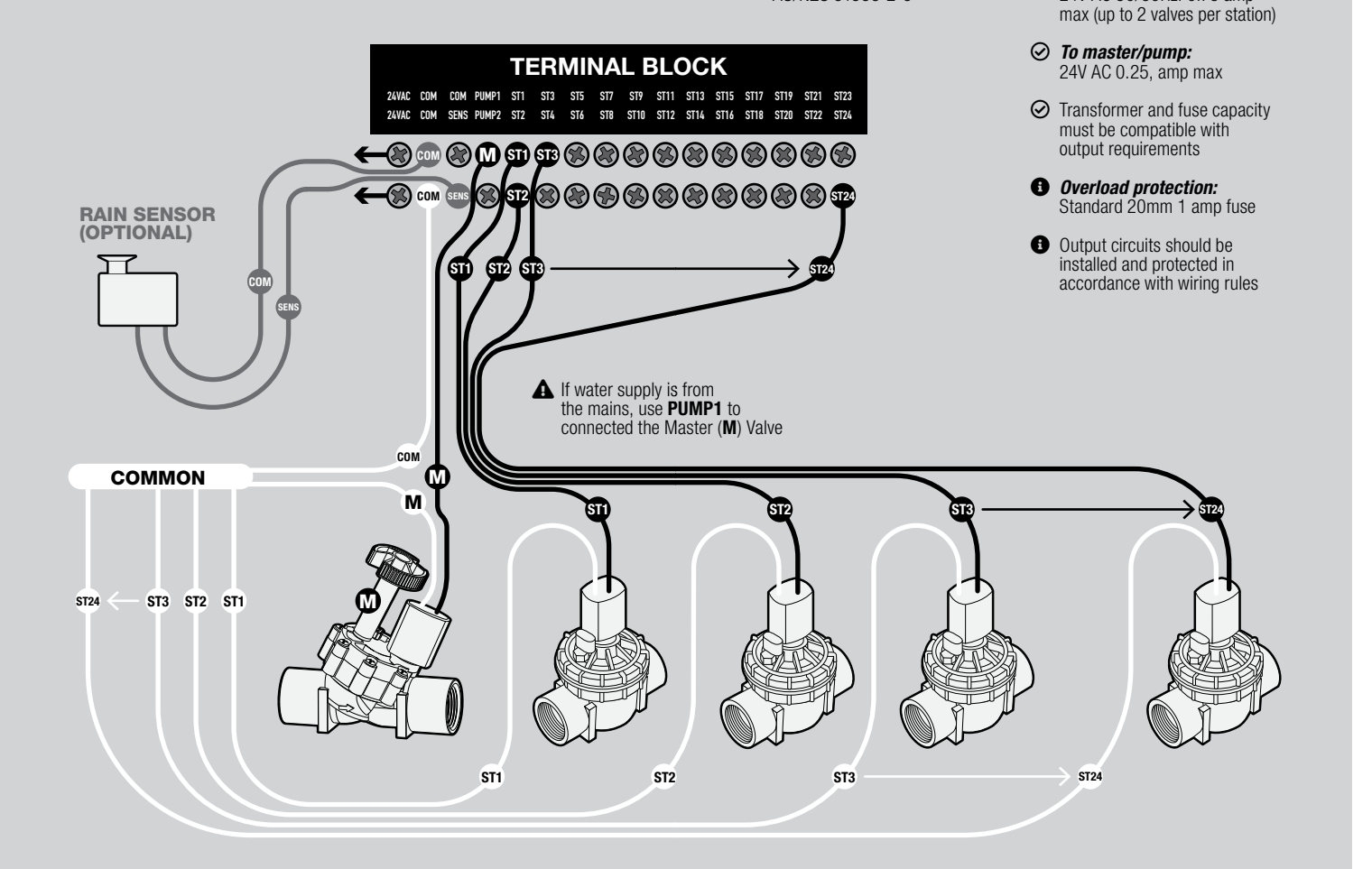

## Troubleshooting

| Symptom                                | Possible Cause                                                   | Suggestion                                                                                                    |  |  |  |  |  |
|----------------------------------------|------------------------------------------------------------------|----------------------------------------------------------------------------------------------------|--|--|--|--|--|
| No display                             | Flat battery <i>or</i><br>no mains power <i>or</i><br>fuse blown | Install a charged battery. If the display<br>still doesn't work, then check the<br>transformer or the main power supply.<br>If main power supply is working, check<br>and replace the fuse if necessary                                                                      |  |  |  |  |  |
| Station not working                    | Faulty solenoid coil or broken cable                             | Swap faulty station wire on controller<br>terminal block with known working station<br>wire. If the faulty valve still does not work<br>on the known working connection then the<br>solenoid coil is faulty. The panel may need<br>to be repaired or the cable may be broken |  |  |  |  |  |
| Fuse blows                             | Incorrect wiring <i>or</i> bad wiring joint                      | Check wiring and joints for a short circuit                                                                                                    |  |  |  |  |  |
| No automatic start                     | Incorrect<br>programming <i>or</i><br>blown fuse                 | If unit works manually check settings.<br>Check fuse and field wiring                                                                                                    |  |  |  |  |  |
| System watering at random              | Too many start<br>times entered                                  | Check number of start times entered<br>and when they are scheduled to<br>water. Reset the unit if necessary                                                                                                    |  |  |  |  |  |
| Multiple stations running at once      | Looping program<br>active <i>or</i> faulty<br>driver triac       | Check if looping program is active and in<br>multi-station mode. Check wiring and swap<br>faulty wires on terminal block with known<br>working stations. If same outputs are still<br>locked on, contact <u>Customer Service</u>                                             |  |  |  |  |  |
| Pump start chattering                  | Faulty relay or pump contactor                                   | Electrician to check voltage<br>on relay or contactor                                                                                                    |  |  |  |  |  |
| Display cracked or<br>missing segments | Display damaged<br>during transportation                         | Contact Customer Service for support                                                                                                    |  |  |  |  |  |
| Rain Sensor input<br>not working       | RAIN SENSOR<br>switch is OFF or<br>faulty wiring                 | Ensure <b>RAIN SENSOR</b> switch is <b>ON</b><br>Test all wiring and ensure Rain<br>Sensor is a normally closed type<br>Check programming to ensure                                                                                                    |  |  |  |  |  |

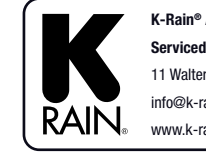

K-Rain® Australia: Supplied and Serviced by Holman Industries 11 Walters Dr. Osborne Park WA 6017 info@k-rain.com.au Q www.k-rain.com.au

**User Guide** 

2020

Rain Sensor is enabled

# **Pump Connection**

- Do not attempt to drive a pump starter directly from the controller
- Pump start is provided by connecting one side of the coil from a suitable relay to the MASTER VALVE/PUMP START (PUMP1) output of the controller and the other side to the controller common
- For systems supplied with water from a pump, unused stations must be connected back to the last used station to prevent running against a closed head if run times are incorrectly set
- If your water is being supplied 0 directly from the main water supply, it is recommended to install an approved MASTER VALVE. This is connected to the COMMON (C) and PUMP/MASTER VALVE (**PUMP1**) terminals
- On the terminal block, the two **PUMP** outputs can open a *MASTER VALVE* or a *PUMP START* relay
- A **PUMP** output is active the entire time **STATIONS** are active
- PUMP STARTS can be allocated to an individual STATION or PROGRAM
- PUMP1 is automatically ON for all STATIONS and PROGRAMS
- **PUMP2** is automatically OFF for all STATIONS and PROGRAMS

- Mounting the Unit
- Position in a place convenient for valve wiring, near a 240V AC outlet
- Avoid areas in direct exposure 0 to outdoor weather conditions
- $\oslash$ Mount at eye level for ease of use
- Drive a #8 screw into the wall, leaving approx. 4mm exposed

### **Other Features**

### **CLOCK SPEED ADJUSTMENT**

- Turn the MAIN DIAL to iii. **CLOCK-CALENDAR**
- Press 
  three times so iv. DATE is flashing
- UPLOAD DATA TO **FRACTOR MEMORY**

Hang the unit from the ii. key at the back

Press **P** to enter

vi. Use 🖬 or 🗖 to adjust

**DOWNLOAD DATA FROM** 

iii. Press P to confirm

**CLOCK SPEED** mode

O The default clock speed is 00

Press **□** and the display will read **LOAD** and **RECALL CONTRACTOR MEMORY** 

٧.

ii.

ii.

- Optional: Remove terminal cover to add additional screws through the holes in the lower corners for stability
- **Professional Irrigation Controller**

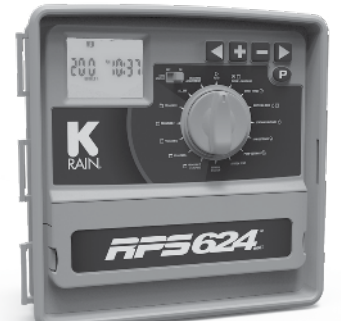

- ✓ Use a toggle bolt or masonry
  - plug if necessary

### **TERMINAL BLOCK**

| 24VAC | COM | COM  | PUMP1 | ST1 | ST3 | ST5 | ST7 | ST9  | ST11 | ST13 | ST15 | ST17 | ST19 | ST21 | ST2 |
|-------|-----|------|-------|-----|-----|-----|-----|------|------|------|------|------|------|------|-----|
| 24VAC | COM | SENS | PUMP2 | ST2 | ST4 | ST6 | ST8 | ST10 | ST12 | ST14 | ST16 | ST18 | ST20 | ST22 | ST2 |

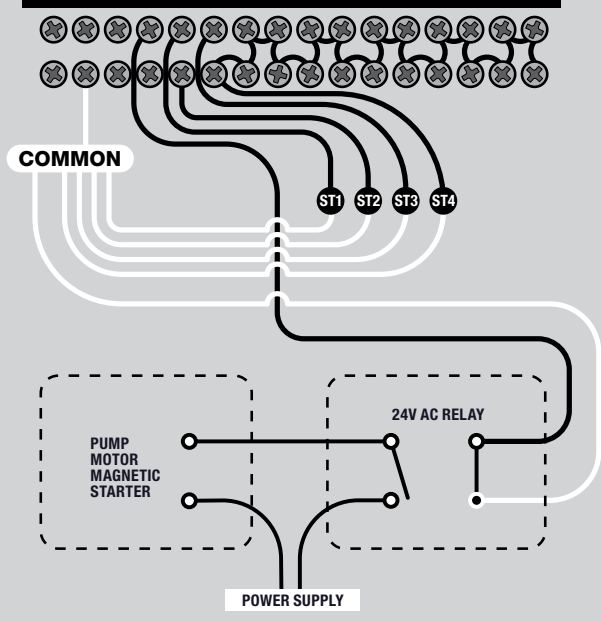

- Turn the MAIN DIAL to ALL OFF i. i. Turn the MAIN DIAL to ALL OFF
- Press both  $\blacksquare$  and  $\blacksquare$  at the same time, and the display will read **LOAD UP** and **SAVE** CONTRACTOR MEMORY
- iii. Press **P** to confirm

### **CLEAR ALL PROGRAM DATA**

- Turn the MAIN DIAL i. to ALL OFF
- display reads CLR and CLEAR MEMORY iii. Press 🕑 to clear
  - all program data

Press D twice until the

### ADJUST DISPLAY CONTRAST

Turn the MAIN DIAL to **PUMP SETTINGS** 

ii.

- iii. Use 🗳 or 🗖 to adjust the display contrast
- Press **P** four times, or until the display reads **CON 1** iv. Press P to save your desired contrast settings

### Introduction

The RPS624 Professional Irrigation Controller covers a wide range of applications from residential and commercial turf, to light agriculture and professional nursery.

This controller is available in 6, 9, 12, and 24-station configurations with:

⊘ Up to five watering programs to manage all stations

✓ Up to four start times per day for each program

### This also includes:

Ø 7-day watering schedules with individual day selection per program

Ø 365-day calendar for odd/even day watering

Selectable interval watering schedules from every day to every 15th day

Seasonal adjustment for saving water in wetter months

⊘ Rain sensor compatibility for saving water in wet weather

Individual stations can be allocated to one or all programs and can have a run time of one minute to 12 hours 59 minutes